# INSTRUKCJA INSTALACJA MODEMU HUAWEI E220 DLA SYSTEMU WINDOWS

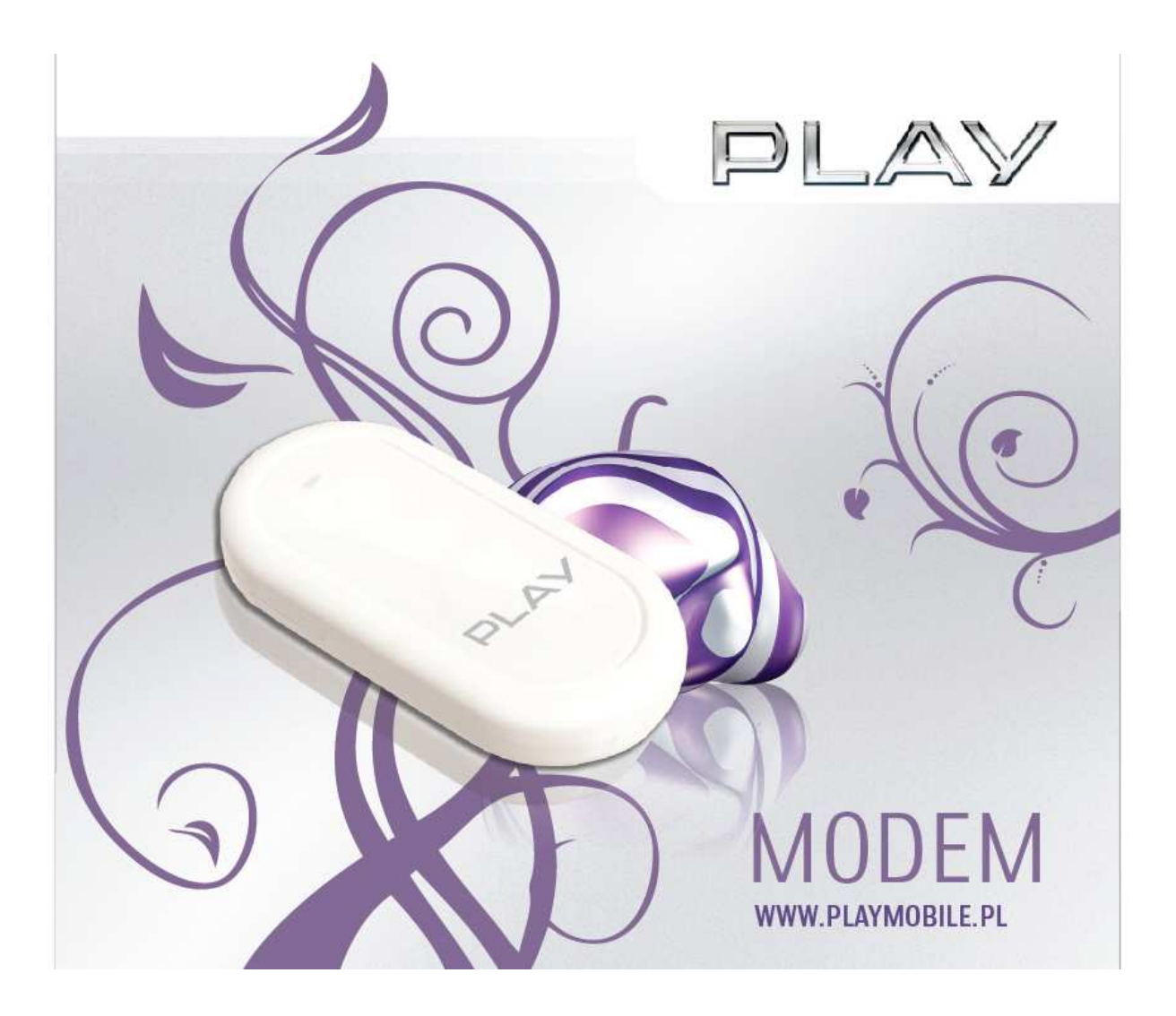

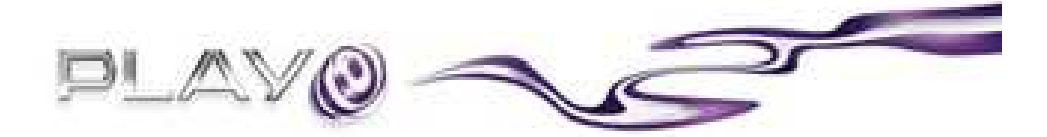

## Instrukcja instalacji modemu HUAWEI E220 na komputerach z systemem operacyjnym Windows.

Spis treści:

Po podłączeniu modemu HUAWEI do gniazda USB automatycznie uruchamia się aplikacja do zainstalowania modemu.

W przypadku korzystania z Systemu Operacyjnego **Windows Vista** pojawi się następujący komunikat:

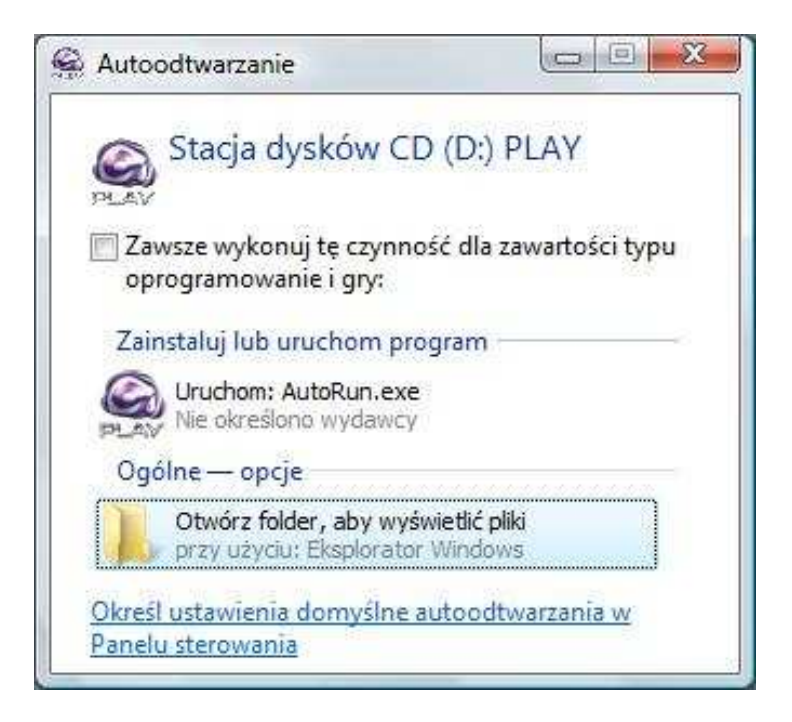

Należy wybrać Uruchom: AutoRun.exe

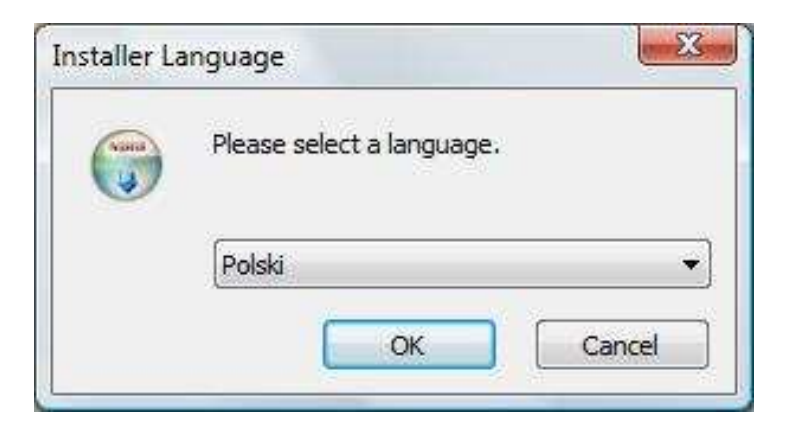

A następnie wybrać język, który ma być używany podczas instalacji i kliknąć "OK".

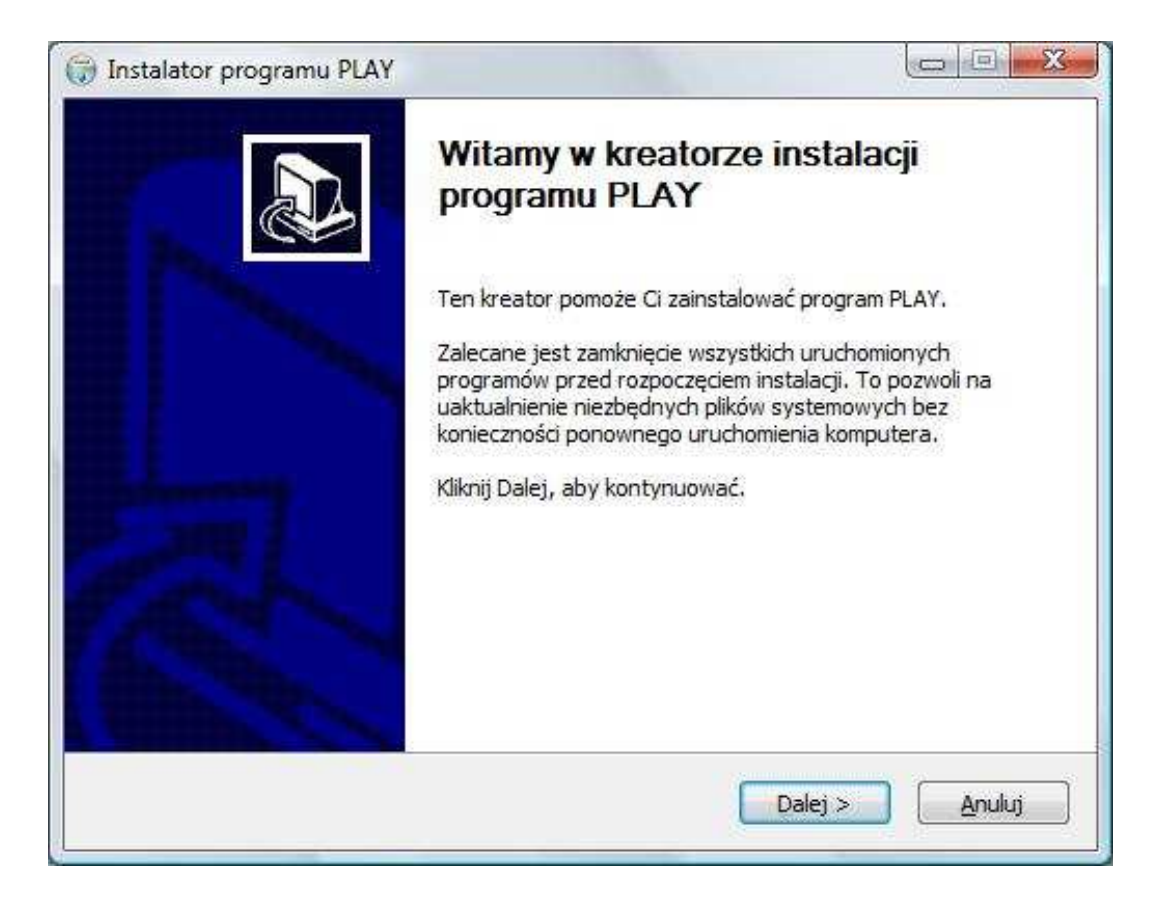

Na ekranie powitalnym należy kliknąć "Dalej"

| Jmowa licencyjna                                                                 |                                                            | ( Nearly |
|----------------------------------------------------------------------------------|------------------------------------------------------------|----------|
| Przed instalacją programu PLAY zapoznaj                                          | j się z warunkami licencji.                                |          |
| Naciśnij klawisz Page Down, aby zobaczy                                          | /ć resztę <mark>u</mark> mowy.                             |          |
| Huawei Technologies Co., Ltd.                                                    |                                                            |          |
| UMOWA LICENCYJNA U YTKOW                                                         | NIKA OPROGRAMOWANIA FIRMY                                  |          |
| HUAWEI                                                                           |                                                            |          |
| WA NE - PROSIMY ZAPOZNAÆ SI                                                      | Ê D <mark>okladnie z poni<sup>-</sup>szymi</mark>          |          |
| INFORMACJAMI Niniejsza Umowa I                                                   | Licencyjna U¿ytkownika Oprogramowania                      |          |
| (zwana dalej "Umow"") stanowi prawni                                             | ie wi', 'c' umowê miêdzy Licencjobiorc' (osob'             | -        |
| Jeżeli akceptujesz warunki umowy, wybie<br>zaakceptować warunki umowy, aby zains | erz Zgadzam się, aby kontynuować. Musisz<br>stalować PLAY. |          |
|                                                                                  |                                                            |          |

Należy zapoznać się z Umową licencyjną, a następnie kliknąć "Zgadzam się".

| Nybierz lokalizację dla instalacj                                                                | ji (                                                                                         | Cale In |
|--------------------------------------------------------------------------------------------------|----------------------------------------------------------------------------------------------|---------|
| Wybierz folder, w którym ma być za                                                               | ainstalowany PLAY.                                                                           | 4       |
| Instalator zainstaluje program PLAY<br>folderze, kliknij Przeglądaj i wybierz                    | w następującym folderze. Aby zainstalować w innym<br>folder. Kliknij Dalej, aby kontynuować. |         |
|                                                                                                  |                                                                                              |         |
| Eoldor docolowy                                                                                  |                                                                                              |         |
| Folder docelowy                                                                                  | Przeglądaj                                                                                   |         |
| Folder docelowy                                                                                  | Przeglądaj                                                                                   |         |
| Folder docelowy<br>C: Program Files PLAY<br>Wymagane miejsce: 33.8MB<br>Dostępne miejsce: 18.0GB | Przeglądaj,                                                                                  |         |

Aby zmienić miejsce na twardym dysku gdzie oprogramowanie ma być zainstalowane wybieramy "**Przeglądaj…**", w celu zatwierdzenia lokalizacji klikamy "**Dalej**".

| Vybierz folder w menu Start                                              |                                                         | ( Salata    |
|--------------------------------------------------------------------------|---------------------------------------------------------|-------------|
| Wybierz folder menu Start w którym                                       | i zostaną umieszczone skróty do programu                |             |
| Wybierz folder w menu Start w któr<br>utworzyć nowy folder wpisując jego | ym chciałbyś umieścić skróty do programu. M<br>) nazwę, | ożesz także |
| PLAY                                                                     |                                                         |             |
| Accessories                                                              |                                                         | × 1         |
| ACD Systems<br>Administrative Tools                                      |                                                         |             |
| avast! Antivirus                                                         |                                                         | 22          |
| DivX                                                                     |                                                         |             |
| DVD MovieFactory for TOSHIBA                                             |                                                         |             |
| Easy CD-DA Extractor 11                                                  |                                                         |             |
| Extras and Upgrades                                                      |                                                         |             |
| Gadu-Gadu                                                                |                                                         |             |
| HP                                                                       |                                                         |             |
| ImTOO                                                                    |                                                         | +           |
| 107720702<br>1                                                           |                                                         |             |
|                                                                          |                                                         |             |

Zmieniamy nazwę folderu w menu Start na wybraną przez siebie lub zostawiamy domyślną, a następnie klikamy "**Zainstaluj**"

| Instalator programu PLAY                                               |     |
|------------------------------------------------------------------------|-----|
| <b>Instalacja</b><br>Proszę czekać, podczas gdy PLAY jest instalowany. |     |
|                                                                        |     |
| Pokaż szczegóły                                                        |     |
|                                                                        |     |
|                                                                        |     |
|                                                                        |     |
|                                                                        |     |
| Y                                                                      | 1 1 |

Instalator kopiuje potrzebne pliki oraz sterowniki do systemu.

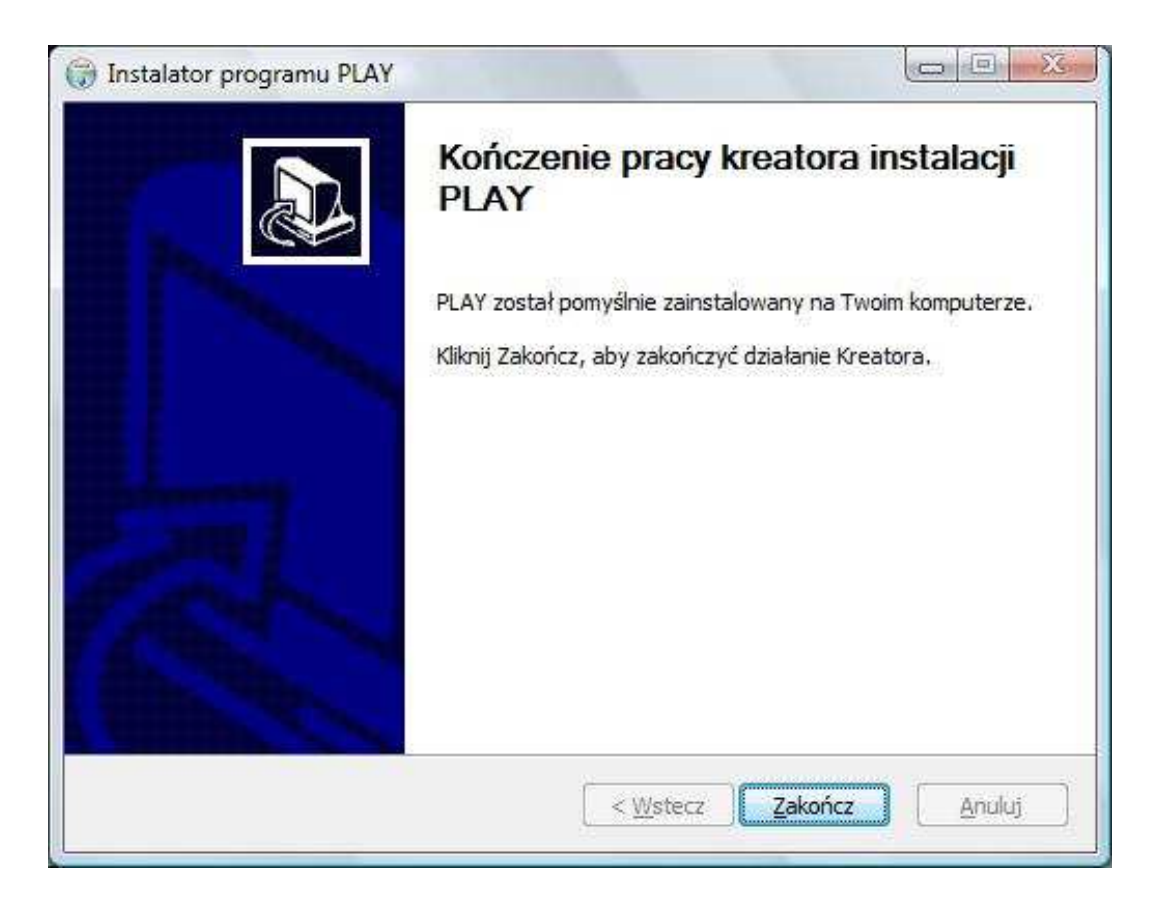

Po zakończeniu pracy kreatora instalacji PLAY należy kliknąć "Zakończ"

System Windows Vista zgłosi komunikat:

| Autoodtwarzanie                                             |                            |
|-------------------------------------------------------------|----------------------------|
| Stacja dysków CD (I                                         | D:) PLAY                   |
| Zawsze wykonuj tę czynność oprogramowanie i gry:            | dla zawartości typu        |
| Zainstaluj lub uruchom progra                               | am                         |
| Uruchom: AutoRun,exe                                        |                            |
| Ogólne — opcje                                              |                            |
| Otwórz folder, aby wyświet<br>przy użyciu: Eksplorator Wi   | <b>tlić pliki</b><br>ndows |
| <u>Określ ustawienia domyślne auto</u><br>Panelu sterowania | oodtwarzania w             |

Ponownie należy wybrać Uruchom: AutoRun.exe

W niektórych przypadkach – zależnie od ustawień systemu Windows, okno autoodtwarzania nie zostanie wyświetlone – należy wówczas uruchomić aplikację klikając dwukrotnie ikonę programu, która pojawi się na pulpicie po zakończeniu

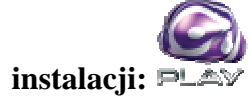

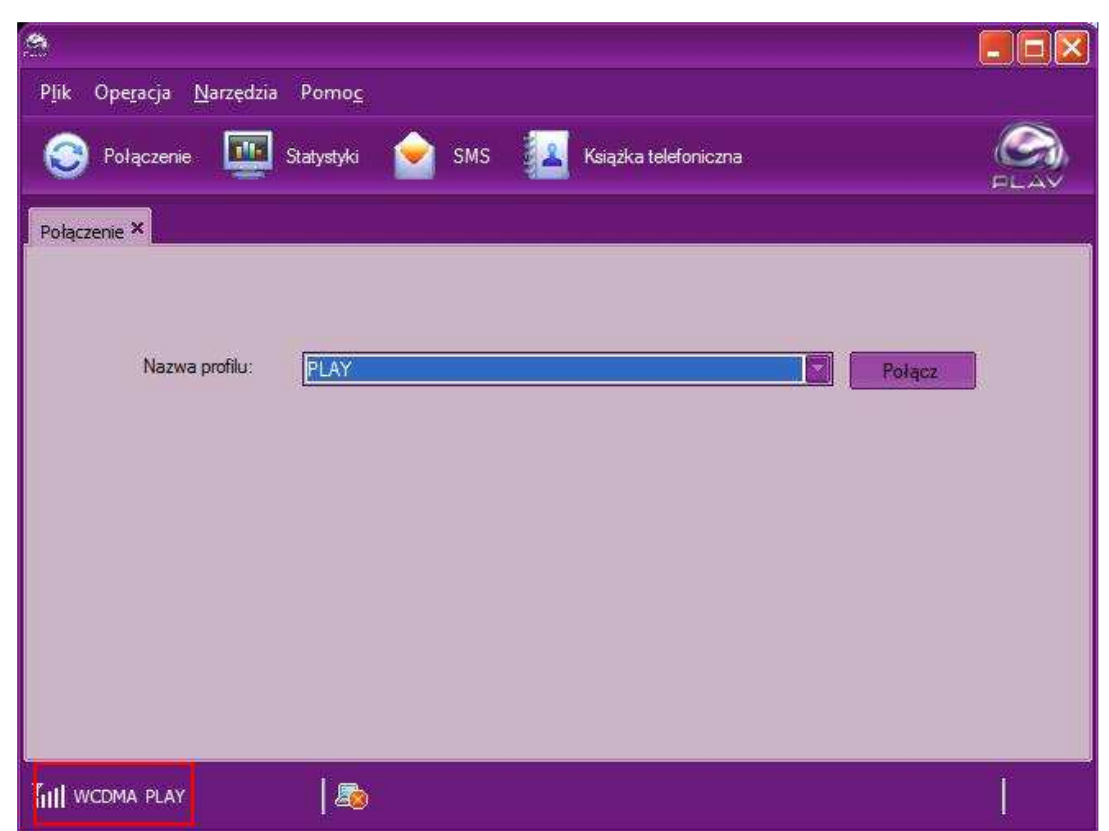

Wyświetlone zostanie okno z aplikacją do obsługi modemu.

Upewnij się, że modem zalogował się do sieci PLAY [wskaźnik zasięgu w dolnym lewym rogu], aby połączyć się z Internetem należy kliknąć "**Połącz**"

| P <u>l</u> ik Ope <u>r</u> acja <u>N</u> arzędzia Pomo <u>c</u> |  |
|-----------------------------------------------------------------|--|
| 📀 Połączenie 🏧 Statystyki 숟 SMS 🔽 Książka telefoniczna          |  |
| Połączenie ×                                                    |  |
| Nazwa profilu:<br>Vwierzytelniono<br>Anuluj                     |  |
|                                                                 |  |

Aplikacja nawiązuje połączenie z Internetem

Po połączeniu z Internetem System Operacyjny Windows Vista zgłosi zapytanie:

| Wybierz                | lokalizację sieci PLAY                                                                                                    |
|------------------------|----------------------------------------------------------------------------------------------------|
| System Wi<br>danego mi | ndows automatycznie zastosuje poprawne ustawienia sieci dostosowane do<br>jejsca.                                                                                                    |
|                        | Dom<br>Wybierz tę opcję w przypadku domu lub podobnego miejsca. Twój komputer<br>będzie wykrywalny oraz widoczne będą inne komputery i urządzenia.                                                                                           |
|                        | Praca<br>Wybierz tę opcję w przypadku miejsca pracy lub podobnego miejsca. Twój<br>komputer będzie wykrywalny oraz widoczne będą inne komputery i urządzenia.                                                                                |
| -                      | Lokalizacja publiczna<br>Wybierz tę opcję w przypadku portów lotniczych, kawiarni lub innych miejsc<br>publicznych albo w przypadku bezpośredniego połączenia z Internetem,<br>Odnajdowanie innych komputerów i urządzeń będzie ograniczone. |
| <u>Dostosuj n</u>      | azwe, typ lokalizacji i ikone sieci                                                                                                    |

Należy wybrać jedną z trzech lokalizacji sieci PLAY: Dom, Praca, Lokalizacja publiczna...

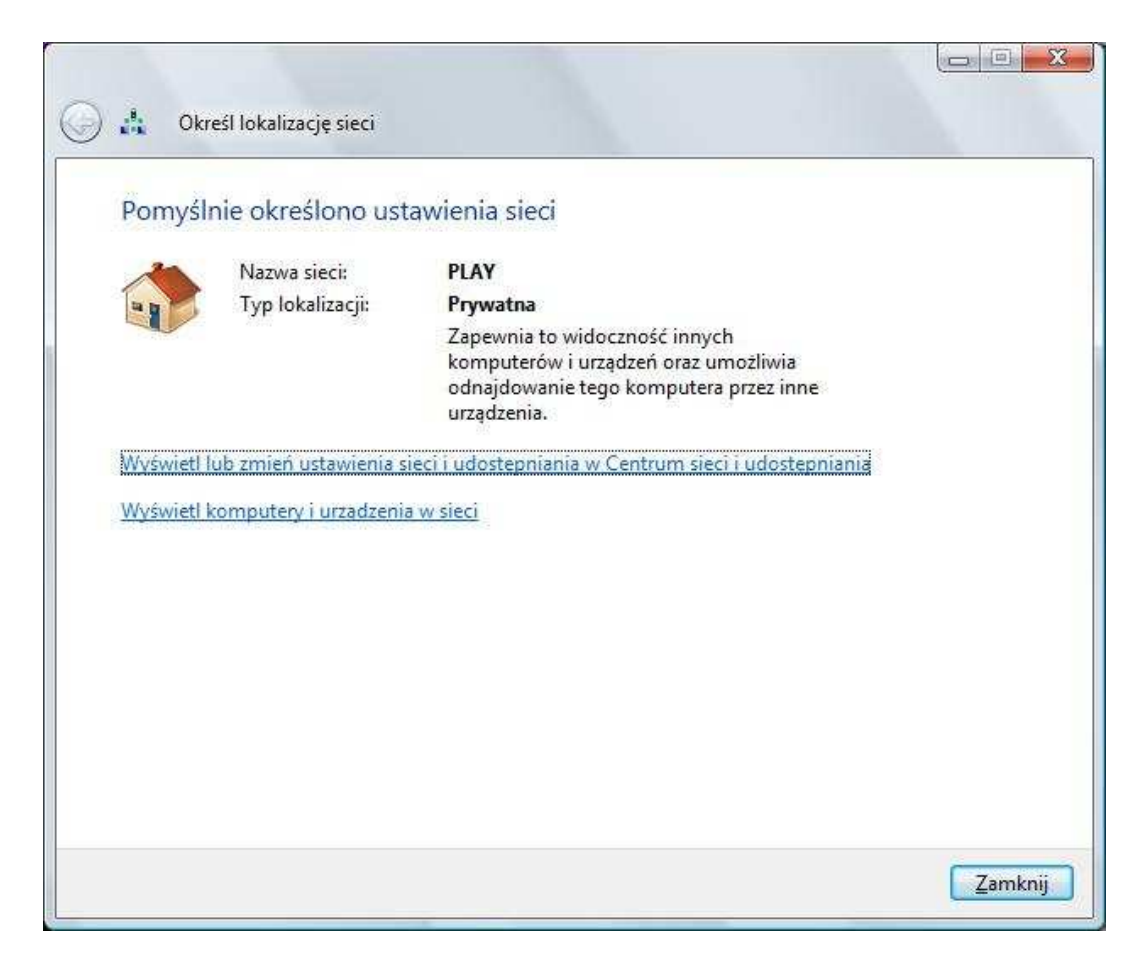

... a następnie kliknąć "Zamknij"

#### Opis panelu głównego programu obsługującego połączenia internetowe

| <u>a</u> | 1                                   |                 |             |           |              |         |   |
|----------|-------------------------------------|-----------------|-------------|-----------|--------------|---------|---|
| Plik     | Ope <u>r</u> acja <u>N</u> arzędzia | a Pomo <u>c</u> |             |           |              |         |   |
| ۲        | Połączenie                          | Statystyki      | 📄 ѕмѕ       | Książka   | telefoniczna |         |   |
| Połącz   | zenie × 2                           | 3               | 4           | 5         |              |         |   |
|          | Nazwa profilu:                      | PLAY            |             |           |              | Rozłącz |   |
| Tutt w   | /CDMA PLAY <b>6</b>                 |                 | 1 0.00 KB/s | 0.00 KB/s | 7            |         | Ĩ |

Aby się zakończyć trwające połączenie należy kliknąć "Rozłącz"

- 1 Menu paska zadań
- 2 Połączenie
- 3 Statystyki
- 4 SMS
- 5 Książka telefoniczna
- 6 Szybkość połączenia oraz jakość sygnału
- 7 Ilość KB/s wysyłanych i odbieranych

#### Książka telefoniczna:

| 3                                        |                                                 |              |
|------------------------------------------|-------------------------------------------------|--------------|
| Plik Ope <u>r</u> acja <u>N</u> arzędzia | Pomo <u>c</u>                                   |              |
| 📀 Połączenie 🛄                           | Statystyki 📄 SMS 🔽 Książka telefoniczna         |              |
| Połączenie 🛪 SMS 🛪 Ksią                  | zka telefoniczna ×                              | i.           |
| 🍛 Lokalne(0)                             |                                                 |              |
| C Karta SIM/USIM(13/250)                 | Nazwa Numer komórki Numer służbowy Numer domowy | Adres e-mail |
|                                          | Nie wybrano rekordu.                            |              |
|                                          | L До.00 КВ/s ↓ 0.00 КВ/s                        |              |

Aby dodać wpis do Ksiązki telefonicznej należy kliknąć "Książka telefoniczna"

| <b>A</b>                                                           | e de la companya de la companya de la companya de la companya de la companya de la companya de la companya de l | . 🗆 🗙  |
|--------------------------------------------------------------------|----------------------------------------------------------------------------------------------------|--------|
| Plik Ope <u>r</u> acja <u>N</u> arzędzia                           | Pomo <u>c</u>                                                                                                   |        |
| 📀 Połączenie 🛄                                                     | Statystyki 🦢 SMS 濕 Książka telefoniczna                                                                         |        |
| Połączenie SMS Ksią                                                | zka tele <sup>r</sup> Nowy kontakt                                                                              | )      |
| <ul> <li>➢ Lokalne(0)</li> <li>➢ Karta SIM/USIM(13/250)</li> </ul> | Nazwa   Naz   Nazwa   Numer komórki   Numer służbowy   Numer domowy   Adres e-mail   Uwagi                      | e-mail |
|                                                                    | OK Anuluj                                                                                                    |        |
| TILL WCDMA PLAY                                                    | │ 🖾 ∱ 0.00 КВ/s 🛛 🕂 0.00 КВ/s                                                                                   | [      |

W pustych polach należy wpisać potrzebne informacje takie jak: Nazwa, Numer komórki...

#### Wysyłanie SMS-ów:

| <u>A</u>                                                                                                    |                                         |            |
|----------------------------------------------------------------------------------------------------|-----------------------------------------|------------|
| P <u>l</u> ik Ope <u>r</u> acja <u>N</u> arzędzi                                                                                                    | a Pomo <u>c</u>                         |            |
| 📀 Połączenie 🛄                                                                                                    | Statystyki 📄 SMS 🔽 Książka telefoniczna | CA<br>PLAV |
| Połączenie SMS ×                                                                                                    |                                         |            |
| C Lokalne                                                                                                    |                                         |            |
| <ul> <li>Skrzyńka odbiorcza</li> <li>Skrzynka nadawcza</li> <li>Kopie robocze</li> <li>Ulubione</li> <li>Kosz</li> <li>Raporty</li> <li>SIM/USIM</li> </ul> | Nazwa/Numer Treść                       | Czas       |
| 🔯 Skrzynka odbiorcza 🛱 Skrzynka nadawcza                                                                                                    | Skrzynka odbiorcza<br>Liczba SMS-ów:0   |            |
| TILI WCDMA PLAY                                                                                                    | Ц 📑 🏠 0.00 КВ/s 🕂 0.00 КВ/s             |            |

Aby wysłać SMS-a należy kliknąć "SMS"...

| 2                                                                                                    |                  |                      |            |      |
|----------------------------------------------------------------------------------------------------|------------------|----------------------|------------|------|
| P <u>l</u> ik Ope <u>r</u> acja <u>N</u> arzędzia                                                                                                    | Pomo <u>c</u>    |                      |            |      |
| 📀 Połączenie 🛄                                                                                                    | Statystyki 📄 SMS | Książka telefoniczna |            |      |
| Połączenie 🛪 SMS 🗙                                                                                                    | Nowy             |                      |            |      |
| <ul> <li>Lokalne</li> <li>Skrzynka odbiorcza</li> <li>Skrzynka nadawcza</li> <li>Kopie robocze</li> <li>Ulubione</li> <li>Kosz</li> <li>Raporty</li> <li>SIM/USIM</li> <li>Skrzynka odbiorcza</li> <li>Skrzynka nadawcza</li> </ul> | Wyslij do        | Wyślij Żapisz        | 0/2048 (1) | Czas |
| TILL WCDMA PLAY                                                                                                    | 🖺 🏠 0.00 КВ/s    | 🕂 0.00 КВ/s          |            | I    |

... wpisać treść SMS'a. Numer telefonu odbiorcy można wpisać na dwa sposoby: ręcznie lub kliknąć "**Wyślij do…"** i wybrać numer z Książki telefonicznej, a następnie "**Wyślij**"

#### Statystyki:

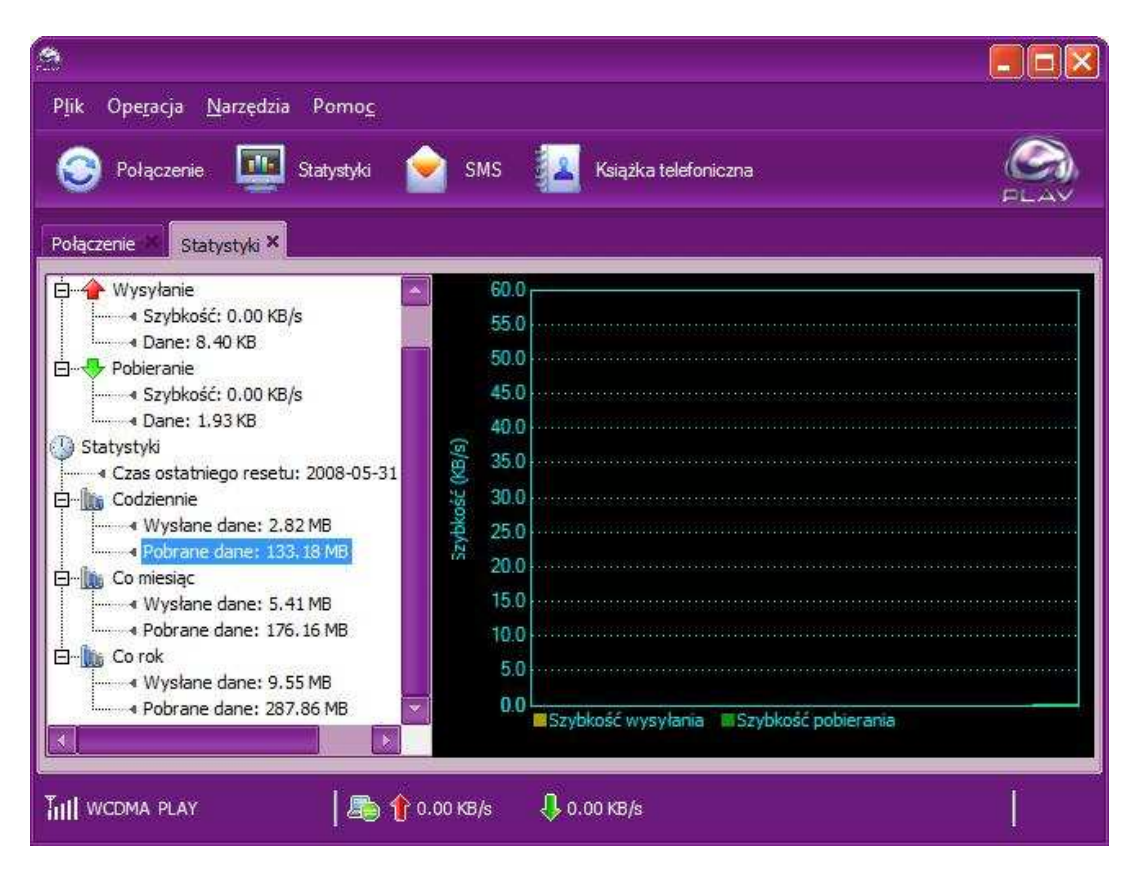

W **Statystyki** można sprawdzić ilość wysłanych i pobranych KB w trakcie trwania sesji oraz w wybranym okresie czasu.

### <u>FAQ</u>

| <u>a</u>                                 |                  |                      |         |
|------------------------------------------|------------------|----------------------|---------|
| Plik Ope <u>r</u> acja <u>N</u> arzędzia | Pomo <u>c</u>    |                      |         |
| 📀 Połączenie 🏢                           | Statystyki 📄 SMS | Książka telefoniczna | S.      |
| Połaczenie ×                             |                  |                      | FLAV    |
|                                          |                  |                      |         |
| 1000 - 20                                |                  |                      |         |
| Nazwa profilu:                           | PLAY             |                      | Rozłącz |
|                                          |                  |                      |         |
|                                          |                  |                      |         |
|                                          |                  |                      |         |
|                                          |                  |                      |         |
|                                          |                  |                      |         |
|                                          | in w             |                      |         |
| TILL WCDMA PLAY                          | 📘 👘 0.00 КВ/s    | 🤑 0.00 КВ/s          |         |

Jeśli modem nie działa sprawdź wszystkie poniższe rozwiązania:

Upewnij się, że w miejscu, w którym jesteś jest zasięg sieci PLAY

| 2                                                 |                  |                      |         |            |
|---------------------------------------------------|------------------|----------------------|---------|------------|
| P <u>l</u> ik Ope <u>r</u> acja <u>N</u> arzędzia | Pomo <u>c</u>    |                      |         |            |
| 📀 Połączenie 🛄                                    | Statystyki 📄 SMS | Książka telefoniczna |         | <i>©</i> , |
|                                                   |                  |                      |         | PLAV       |
| Połączenie 🗠 📷                                    |                  |                      |         |            |
|                                                   |                  |                      |         |            |
| Nazwa profilu:                                    | PLAY             |                      | Rozłącz |            |
|                                                   |                  |                      |         |            |
|                                                   |                  |                      |         |            |
|                                                   |                  |                      |         |            |
|                                                   |                  |                      |         |            |
|                                                   |                  |                      |         |            |
|                                                   |                  |                      |         |            |
|                                                   |                  |                      |         |            |
| TILL WCDMA PLAY                                   | 📇 🏠 0.00 КВ/s    | 🕂 0.00 КВ/s          |         |            |

Słaba moc sygnału na pasku zasięgu:

Sprawdź co wskazuje pasek zasięgu: jeżeli jego moc jest mała lub jej nie ma oznacza to brak zasięgu, należy przenieść modem tak aby był zasięg.

|         | 7:                                                                                   |                                                                                                    |                                                                                                    |
|---------|--------------------------------------------------------------------------------------|----------------------------------------------------------------------------------------------------|----------------------------------------------------------------------------------------------------|
| Plik    | Opcje                                                                                |                                                                                                    | 1990-1990 - 1990 - 1990 - 1990 - 1990 - 1990 - 1990 - 1990 - 1990 - 1990 - 1990 - 1990 - 1990 - 1990 - 1990 - 1 |
| Pola    | <ul> <li>Ogólne</li> <li>SMS</li> <li>Zarządzanie profilami</li> <li>Sieć</li> </ul> | Połączenie modemowe   Nazwa profilu   PLAY (Domyślne)   APN   ODynamiczny   ODynamiczny   APN:   Internet   Uwierzytelnianie   Numer dostępowy:   *99#   Nazwa użytkownika:   Hasło:     Zazwansowane |                                                                                                    |
| Tat     |                                                                                      | OK Anuluj                                                                                                    |                                                                                                    |
| inter v |                                                                                      |                                                                                                    |                                                                                                    |

Sprawdź czy prawidłowo jest ustawiony APN oraz Numer dostępowy: Aplikacja PLAY → Narzędzia → Opcje → Zarządzanie profilami: prawidłowe ustawiania to: APN: internet

Numer dostępowy: \*99#

Sprawdź czy ustawienia połączeń internetowych są poprawne: Narzędzia  $\rightarrow$  Opcje internetowe  $\rightarrow$  Połączenia

| Venneia Narzedzia E                                                                                                  | lomor                                                                                           |                 |        |     |
|----------------------------------------------------------------------------------------------------|-------------------------------------------------------------------------------------------------|-----------------|--------|-----|
| Właściwości: Interne                                                                                                 | t                                                                                               | ? 🛛             |        | ~   |
| Doólne Zaor                                                                                                    | eznieczenia Prywatno                                                                            | ść Zawartość    |        |     |
| Połączenia                                                                                                    | Programy                                                                                        | Zaawansowane    |        | PLA |
| Aby skonfiçu<br>internetowe,<br>Ustawienia połączenia                                                                | rować połączenie<br>kliknij przycisk Ustawienia,<br>tele <sup>t</sup> onicznego i wirtuanej się | Ustawienia      |        |     |
| 😂 HJAWEI3G.In:e                                                                                                    | rnet P4<br>)                                                                                    | Dodaj           | Połącz |     |
| l<br>Wybierz przycisk Usta<br>skonficurować serwe<br>O Nicdy nie wybiera                                             | awienia, jeśli musisz<br>r proxy dla połączenia.<br>ij połączenia                               |                 |        |     |
| 🔘 Wybierz za każdy                                                                                                   | m razem, kiedy nie ma połącze                                                                   | enia sieciowego |        |     |
| 💽 Zawsze wybieraj                                                                                                    | połączenie domyślne                                                                             |                 |        |     |
| Bieżące domyślne:<br>Lstawienia sieci lokaln<br>Ustawienia sieci LAV<br>połączeń telefoniczn<br>połączeń wybierz prz | PLAY<br>ej (LAN)<br>nie są stosowane dla<br>ych. Dla tego typu<br>sycisk Ustawienia             | Ustaw domysîre  |        |     |
| powyżej,                                                                                                    |                                                                                                 |                 |        | ļ   |
| L                                                                                                    |                                                                                                 |                 |        |     |

- jako domyślne powinno być aktywne połączenie PLAY zaś poniżej w ustawieniach połączenia powinno być:

- Zawsze wybieraj połączenie domyślne lub
- wybieraj za każdym razem, kiedy nie ma połączenia sieciowego.

| Ogólne                                          | Zabezpi                                  | eczenia                          | Pryw                     | atność                | Zawartoś          |
|-------------------------------------------------|------------------------------------------|----------------------------------|--------------------------|-----------------------|-------------------|
| Połączenia                                      | 1                                        | Program                          | ny                       | 2                     | Zaawansowane      |
| wienia sieci                                    | lokalnej (L                              | AN)                              |                          |                       | l                 |
| (onfiguracja a<br>Automatyczna<br>używanie usta | utomatyczn<br>konfiguracj<br>wień ręczny | ia<br>ja może zas<br>ych, wyłacz | tąpić ustav<br>automatyc | vienia re<br>czna kor | czne. Aby zapev   |
| Automatyc                                       | znie wykryj                              | ustawienia                       |                          |                       |                   |
| 🖉 Użyj skrypt                                   | tu automaty                              | /cznej <u>k</u> onfig            | guracji                  |                       |                   |
| Adres                                           |                                          |                                  |                          |                       |                   |
| erwer proxv                                     |                                          |                                  |                          | di.                   |                   |
| Użyj serwe<br>dla połącze                       | ra proxy dla<br>n telefonicz             | a sieci LAN (<br>znych lub VP    | te ustawie<br>N)         | nia nie s             | są stosowane      |
| Adres:                                          |                                          | P                                | or <u>t</u> : <b>80</b>  |                       | Zaawansowane      |
| 🗌 Nie uży                                       | waj serwer                               | a proxy dla                      | adresów k                | kalnych               | r.                |
|                                                 |                                          |                                  |                          |                       |                   |
|                                                 |                                          |                                  |                          | ОК                    | Anulu             |
| Ustawienia si                                   | eci LAN nie                              | są stosowa                       | ne dla                   | Ust                   | awienia sieci LAN |
| połączeń tele<br>połączeń wyl<br>powyżej.       | fonicznych<br>bierz przyci:              | . Dla tego ty<br>sk Ustawieni    | /pu<br>a                 |                       |                   |
|                                                 |                                          |                                  |                          |                       |                   |

Upewnij się czy wyłączony jest serwer Proxy.

Należy uruchomić przeglądarkę Internet Explorer, a następnie na pasku zadań wybrać: Narzędzia → Opcje internetowe → Połączenia → Ustawienia sieci LAN: Odznaczyć: Użyj Sewera Proxy dla sieci LAN

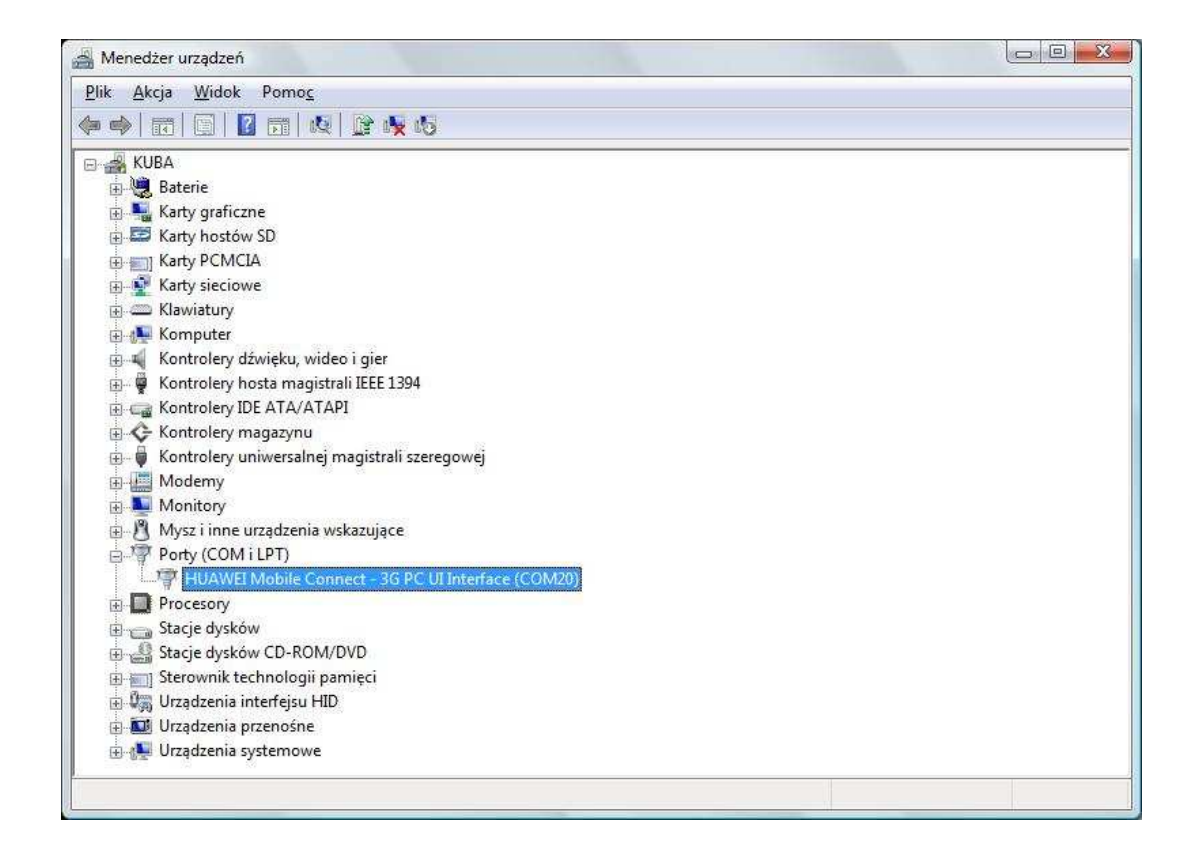

Upewnij się, że modem jest poprawienie zainstalowany i prawidłowo wykrywany przez komputer Panel sterownia → Menadżer urządzeń → Porty (COM i LPT): Modem powinien być widoczny jako: HUAWEI Mobile Connect - 3G PC UI Interface (COM20)

Sprawdź czy karta USIM, która jest w modemie HUAWEI jest na pewno kartą PLAY – modem posiada SIMLOCK przez co karty SIM oraz USIM z innych sieci nie będą z nim współpracowały.

Upewnij się, że po podłączeniu modemu do komputera dioda sygnalizacyjna pulsuje co ok. 3 sek. Jeżeli nie, sprawdź czy modem jest dobrze podłączony, odłącz go od portu USB i podłącz ponownie.

Konflikt z innymi urządzeniami: Upewnij się, że nie masz zainstalowany (podłączonych) innych urządzeń modemowych. Jeżeli masz odinstaluj je: Panel sterownia → dodaj lub usuń programy.